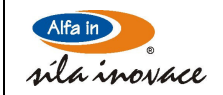

# Načtení nového softwaru a načtení "všech proměnných" (dat všech svařovacích hlav a všech programů)

- Stiskni žluté tlačítko P. Na displeji by se mělo zobrazit Menu 1. Pokud ne, použijte šipky a posuňte se do Menu 1.
- V Menu 1 použijte šipku dolů a zvolte výběr Servisní kód, mělo by se objevit pět hvězdiček
- Zadejte kód "O1999" (na další pozice vpravo se posunete stiskem F8)
- Potvrďte žlutým tlačítkem P
- Znovu stisknout žluté P a zadat druhý servisní kód "STEHA"
- Opět potvrdit žlutým P
- Zařízení je nyní odemčeno pro načítání dat

# Načtení všech proměnných z karty

- Kartu zapojte do konektoru RS 232 (ujistěte se, že používáte správnou kartu)
- Zvolte symbol paměťové karty (F3)
- Šipkami se v menu posuňte dolů a zvolte Karta --> Všechny proměnné (F5)
- Potvrďte stiskem ENT. Všechny programy a údaje o svařovacích hlavách se načtou do zařízení.

# Načtení softwaru (aktualizace jazyka)

- Stiskněte žluté tlačítko P
- Jděte opět do Menu 1
- Šipkami se posuňte na Další programy (F6)
- Otevře se Menu 2
- Šipkami se posuňte na Volba jazyka (F4)
- Připojte kartu do konektoru RS 232 (ujistěte se, že používáte správnou kartu)
- Načtěte jazykovou aktualizaci

# Důležité!!

# Po načtení software a dat byste měli zařízení opět uzamknout.

Opět stiskněte žluté P, vyvolejte si nabídku Servisní kód a zadejte libovolné číslo. Stačí vyplnit i jedinou pozici. Po odeslání žlutým P je zařízení opět uzamčeno.

Pokud zařízení nezamknete, může se stát, že si zákazník nechtěně smaže knihovnu svařovacích hlav, zařízení tak nebude mít potřebná data a přestane fungovat.

pozn. MW uzamkl zařízení kódem: "1"

pozn. postup odemykání se vždy opakuje s kódy uvedenými nahoře v tomto dokumentu